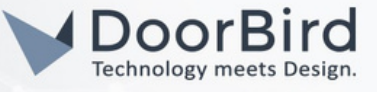

## SYSTEM REQUIREMENTS

- DoorBird IP Video Door Station D10x/D11x/D21x Series.
- Tedee Smart Lock and Tedee Bridge.

#### ADDITIONAL INFORMATION

The following guide will help you set up a DoorBird IP Video Door Station in connection with the Tedee device. Please ensure the Tedee device is connected to the same "Wifi" network as your DoorBird IP Video Door Station.

Please also make sure that your DoorBird is online using this service: <u>https://www.doorbird.com/checkonline</u> The local IP address of your DoorBird is available from the same page.

- You can unlock the Tedee Smart Lock using the DoorBird app.
- You can unlock the Tedee Smart Lock through the DoorBird app using an HTTP request via the Tedee Bridge API.

## 1. SETTING UP THE DOORBIRD IP VIDEO DOORSTATION

For the DoorBird IP Video Door Station to be properly able to communicate with the Tedee Smart Lock, the DoorBird device's settings must be adjusted accordingly.

1.1 Open the DoorBird App and tap the Settings on the bottom right to enter the settings screen.

| USERS / DEVICES   |         |    |
|-------------------|---------|----|
| abcdef0001<br>d21 |         |    |
|                   | Add     |    |
| APP SETTINGS      |         |    |
| Hands-free mode   | 9       |    |
| Push2Talk         |         |    |
| Ignore Bluetooth  | Headset | •  |
| Display always o  | n       | •  |
| LAN only mode     |         |    |
| App security      |         | >  |
| FURTHER FUNCTI    | ONALITY |    |
| Administration    |         | >  |
| WiFi Setup        |         | >  |
| ((•))             | ()      | Ęġ |

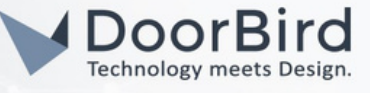

1.2 Click on the User0001 --> Go to SMARTLOCKS.

| Settings                              | Save     |
|---------------------------------------|----------|
| Speaker device: 50%                   |          |
| Speaker mobile device: 50%            |          |
| Default relay                         | Relay1 > |
| High Definition (HD) Video within LAN | •        |
| SECURITY                              |          |
| Confirm actions                       |          |
| Relay security                        | >        |
| SMARTLOCKS                            |          |
| Off                                   | >        |
| FIRMWARE VERSION: 000144              |          |
| MAC ADDRESS: ICC38885284              |          |
| NETWORK: LAN                          |          |
| DELETE                                |          |
|                                       |          |

1.3 Click on the Tedee (API Integration).

| Smartlocks                              |   |
|-----------------------------------------|---|
| Danalock                                |   |
| Kevo                                    |   |
| Kisi                                    |   |
| Kisi Controller (API integration)       |   |
| KIWI (API integration)                  |   |
| Kwikset (API integration)               |   |
| Nuki                                    |   |
| Nuki Bridge (API integration)           |   |
| Pindora (API integration)               |   |
| Tedee (API integration)                 |   |
| Weiser (API integration)                |   |
| Yale Access (US only - API integration) |   |
| Yale Home (API integration)             |   |
| (0)                                     | ŝ |

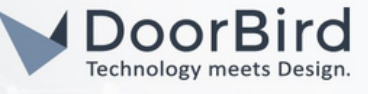

1.4 You will subsequently be presented with the Tedee Login screen. Enter the credentials belonging to your Tedee account and tap "Sign in".

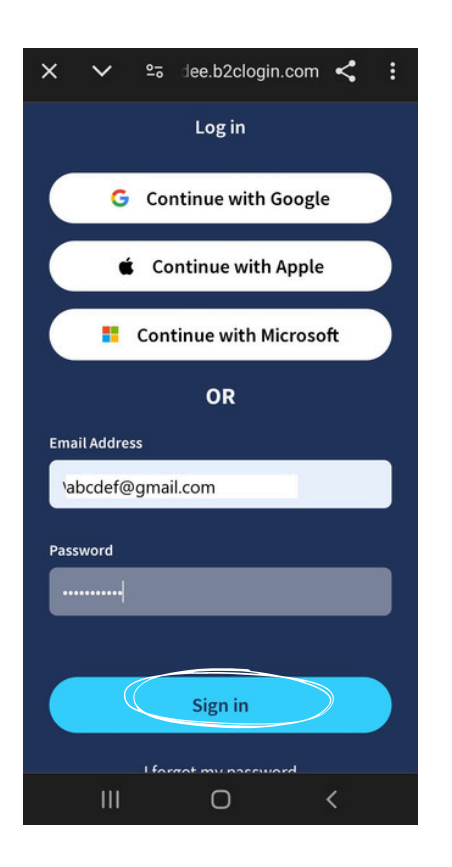

1.5 Click on back to Settings, Click on yes to Save the changes.

| Doorbell                                                                                               |        |
|----------------------------------------------------------------------------------------------------|--------|
| Motion                                                                                                 |        |
| Geofencing                                                                                             |        |
| ADVANCED SETTINGS                                                                                      |        |
| Speaker device: 50%                                                                                    |        |
| Save                                                                                                   |        |
|                                                                                                    |        |
| Sp Do you want to save change                                                                          | 5?     |
|                                                                                                    |        |
|                                                                                                    | _      |
|                                                                                                    | NØ YES |
| De                                                                                                    | NO     |
| De<br>High Definition (HD) Video within                                                                | NO YES |
| De<br>High Definition (HD) Video within<br>SECURITY                                                    | NO YES |
| De<br>High Definition (HD) Video within<br>SECURITY<br>Confirm actions                                 | NO YES |
| De   High Definition (HD) Video within   SECURITY   Confirm actions   Relay security                   | NO YES |
| De<br>High Definition (HD) Video within<br>SECURITY<br>Confirm actions<br>Relay security<br>SMARTLOCKS | NO YES |

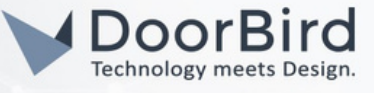

1.6 Go to DoorBird Live view and Click on Key Button to unlock the Tedee Smartlock.

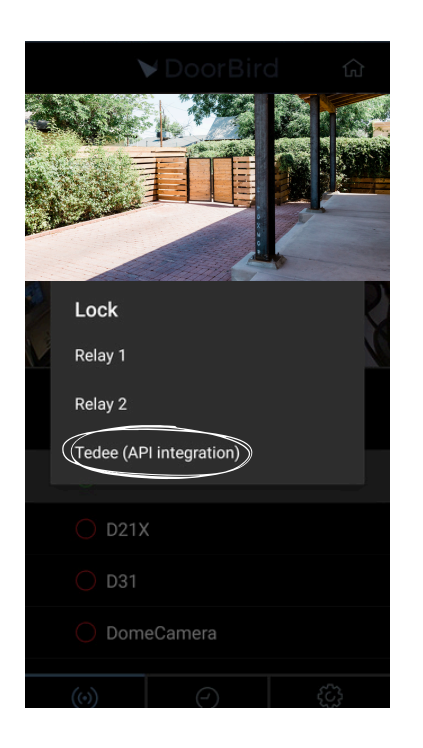

# 2. SETTING UP THE DOORBIRD TO UNLOCK TEDEE LOCK VIA TEDEE BRIDGE API

- Note: This is an alternative way of Operating Tedee Smart lock using Tedee Bridge API . It is recommended in setups with a secured local network (not guest networks).
- 2.1 Open the DoorBird App and log into the administration area under "Settings → Administration" using the administrator username and password credentials from the "DIGITAL PASSPORT" document shipped with your DoorBird IP Video Door Station.

| 4:21           |               | 8 | ŶÌ |
|----------------|---------------|---|----|
|                | Administratio | n |    |
| LOGIN          |               |   | Q  |
| Admin name     |               |   |    |
| Admin password |               |   | 0  |
| Save login     |               |   |    |
|                |               |   |    |
|                | CONTINUE      |   |    |
|                |               |   |    |
|                |               |   |    |
|                |               |   |    |
|                |               |   |    |
|                |               |   |    |

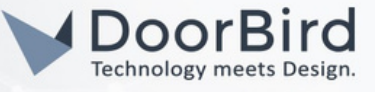

2.2 Go to --> Favorites, Click on --> HTTP(S) calls , Click on Add --> Enter the name , and HTTP request--> http://<Bridge\_IP\_Address>/v1.0/lock/<Device\_ID>/unlock?api\_token=<plain-token> ,Click on Save.

The Device ID, plain token, and Bridge IP Address can be found in the Tedee app (see Steps 2.5, 2.6, and 2.7).

| 10:57 8                      | <b>•</b> ••  | 10:57 0   |      | 10:57                  | <b>*</b> 1 |
|------------------------------|--------------|-----------|------|------------------------|------------|
| Administration               | Save         | Favorites |      | HTTP(S) Calls          | Save       |
| FAVORITES                    |              | Q Search  | HTTP | S) CALLS               |            |
| HTTP(S) Calls                | >            |           |      | 5) 04220               |            |
| SIP Numbers                  | >            |           | Name | http://102.159.169.90/ | tedee      |
| PERIPHERALS                  |              |           | URL  | unlock?api_token=SnC   | QistRjiWX  |
| Settings                     | >            |           |      |                        |            |
| DOORBIRD CONNECT             |              |           |      |                        |            |
| External video service (NVR) |              |           |      |                        |            |
| SDDP (Control4)              | 0.0          |           |      |                        |            |
| EXPERT SETTINGS              |              |           |      |                        |            |
| NTP-Server                   | pool.ntp.org |           |      |                        |            |
| Relays                       | >            |           |      |                        |            |
| Button LED                   | Always on    |           |      |                        |            |
| Button Sound                 | DoorBird     | ADD       |      |                        |            |
| (0) (0)                      | 0            |           | £73  | •) (~)                 | ŝ          |
| 4 •                          | -            |           |      | ۰ ،                    | •          |

2.3 Please schedule the http call to perform the action for the specific period of time.

Schedule for doorbell needs to be properly set up. Depending on the model of the DoorBird IP Video Door Station, choose one of the following options:

A) For all devices with a Single Call Button (e.g. D1101V, D2101V, D2101KV, etc.), find the corresponding settings in the DoorBird App administration menu EXPERT SETTINGS when selecting "Schedule for doorbell".

In this screen, tap the bell symbol in the upper-left corner, select "HTTP(S) call" and fill out the schedule as per your requirements for this event.

B) For all devices with multiple call buttons (e.g. D2102V, D2103V, D2112V, etc.), find the corresponding settings in the DoorBird App administration menu BUTTON CONFIGURATION when selecting "Settings".

Select the call button the event needs to get assigned to and go to "Schedule for actions".

In this screen, tap the bell symbol in the upper-left corner, select "HTTP(S) call" and fill out the schedule per your requirements for this event.

C) For all devices outfitted with a digital display module (e.g. D21DKV), find the corresponding settings in the DoorBird App administration menu KEYPAD when selecting "Settings".

Select the keypad combination the event needs to get assigned and go to "Schedule for actions".

In this screen, tap the bell symbol in the upper-left corner, select "HTTP(S) call" and fill out the schedule per your requirements for this event.

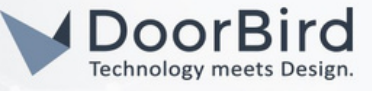

|                     | 11:19             |               | 3   | <b>,</b> | €∎ |   | 10                            | 0:57 |      |        |           | a   |    | ŶI | ١  |
|---------------------|-------------------|---------------|-----|----------|----|---|-------------------------------|------|------|--------|-----------|-----|----|----|----|
|                     | Scheo             | lule for acti | ons |          |    | 1 |                               |      | Sche | dule f | or acti   | ons |    |    |    |
|                     | Push notification | ification     | ¥   | > [      |    |   | •                             | <    | te   | edee   | $\langle$ | v   | >  |    |    |
| Ø                   | Trigger relay     | E TH          | FR  | SA       | SU | ì | \$                            | MO   | TU   | WE     | TH        | FR  | SA | SU | j, |
|                     | HTTP(S) calls     | >             |     |          |    |   | 00:00                         |      |      |        |           |     |    |    |    |
| <b>C</b> ®<br>02:00 | SIP call          | E             |     |          |    | Ľ | 01:00 -<br>01:30 -<br>02:00 - |      |      |        |           |     |    |    |    |
| 02:30               |                   |               |     |          |    |   | 02:30                         |      |      |        |           |     |    |    |    |

Hint: By tapping the button in the upper right corner it is possible to fill or empty the entire schedule.

2.4 Return to the main administration area and save the settings.

2.5 Open the Tedee app, add Tedee Bridge and Tedee lock in the Tedee app by following the provided manual.

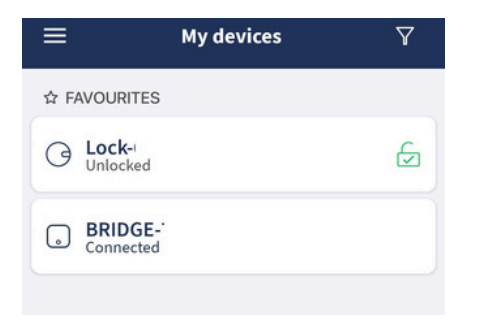

2.6 Go to Tedee Lock Settings -->Click on Information --> Get the Device \_ID.

| ÷          | Lock settings           | 64       | ← Inform            | mation                |
|------------|-------------------------|----------|---------------------|-----------------------|
|            | sories                  |          | Device ID           | 12876                 |
|            | ity claste              |          | Serial number       | 202567898             |
| OTHER      | ity alerts              | <u> </u> | Model               | PRO                   |
| ☆ Add to   | o Favourites            |          | Certificate expires | 2025-02-07 (11:31:33) |
| () Time    | zone Europe, Berlin (Gi | MT +1) 📏 |                     |                       |
| 🖉 Notifi   | cations                 | On 📏     |                     |                       |
| i Inform   | nation                  | >        |                     |                       |
| 🗎 Devic    | e logs                  | >        |                     |                       |
| -ḋ́- Troub | leshooting              | >        | iii -               | 0 <                   |

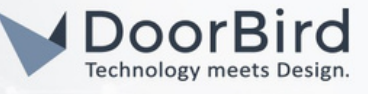

2.7 Co to Tedee Bridge API Settings --> Get the IP Address and the API Token.

| ← Bridge :                                 | settings                      |       | ÷                                             | ΑΡΙ                               |             |
|--------------------------------------------|-------------------------------|-------|-----------------------------------------------|-----------------------------------|-------------|
| 🚫 Bridge name                              | BRIDGE-7526                   | >     | API                                           |                                   |             |
| TATUS                                      |                               |       | Turn on the API to en<br>HTTP in your local n | hable integration with<br>etwork. | n bridge ov |
| Connection                                 | Connected via W               | /i-Fi |                                               |                                   |             |
| G Firmware versio                          | n 2.2.32618                   | >     | Encrypted toke                                | n                                 | atondod o   |
| EATURES                                    |                               |       | for testing and is n                          | ot secure.                        |             |
| 🙃 Wi-Fi to connect                         |                               | >     | Token                                         | SnQistRjiW                        | x           |
| ی API                                      | On                            | >     | IP Address                                    | 192.15                            | 8.168.80    |
|                                            |                               |       | Port                                          |                                   |             |
| DTHER                                      |                               |       |                                               |                                   |             |
| other<br>숬 Add to Favourite                | 25                            | •     | Try it now                                    |                                   |             |
| other<br>☆ Add to Favourite<br>③ Time zone | 25<br>Europe, Berlin (GMT +1) | •     | Try it now<br>You must be connec              | ted to the same netw              | ork as brid |

Note: For questions and problems regarding our devices (DoorBird IP Video Door Station or DoorBird IP Upgrade), please contact our technical support via the contact form online: <u>https://www.doorbird.com/de/contact</u>.

Note: For questions and problems regarding Tedee devices (for Technical issues), please contact the manufacturer directly via Tedee Customer Support: <u>https://www.smartlock.de/tedee-de</u>

#### FIRMWARE INFORMATION

This manual was tested using the following versions:

1. Tedee lock Hardware device series: Lock PRO, TLV1.0 and TLV1.1 Firmware Version: 2.4.33270

2. Tedee Bridge Hardware device series: TBV1.0 Firmware Version: 2.2.32618

3.DoorBird App Version: Android: 5.43 iOS: 5.43

4. Door Bird IP Video Door Station:

Hardware device series: D21DKH-V2A Software Version: 000146

Hardware device series: D1102FV Software Version: 000148

Hardware device series: D101S Software Version: 000146